### **MUTUAL FUND APPLICATION**

# 1) DOWNLOAD I INVEST WEALTH APPLICATION FOR MUTUAL FUND

#### <u>LINK</u>

https://play.google.com/store/apps/details?id=com.iinvestwealth

### <u>LOGO</u>

| 10:09 AM 🗉 🛋 😐 \cdots                                        | all 🕱 💷                  |
|--------------------------------------------------------------|--------------------------|
| $\leftarrow$                                                 | Q :                      |
| vijya Iprism Infotech Pvt. Ltd.                              |                          |
| Uninstall                                                    | Open                     |
| Developer contact                                            | ~                        |
| About this app                                               | $\rightarrow$            |
| App allows clients to view their investments in Mutual Funds |                          |
| Business                                                     |                          |
| 3.5★ 3+<br>109 reviews Rated for 3+ ⊙                        | <b>10T+</b><br>Downloads |
|                                                              |                          |
| Ratings and reviews ①                                        | $\rightarrow$            |
|                                                              |                          |

### 2) AFTER THAT CLICK ON "LOGIN" BUTTON AND ENTER DISTRIBUTOR CODE AND USER ID

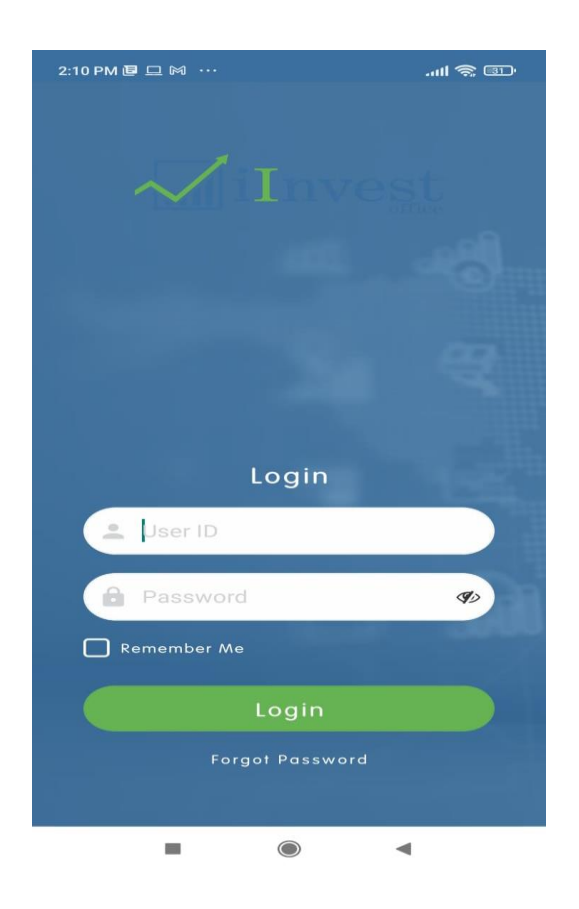

- 3) DISTRIBUTOR CODE P0131
- 4) FOR USER ID (KINDLY CONTACT US FOR YOUR USER ID)

5) ENTER PASSWORD AND CLICK ON "LOG IN"

(AND YOUR PASSWORD IS YOUR EMAIL ID REGISTER WITH MUTUAL FUND BEFORE @)

## 6) ENTER A PIN NUMBER AND PIN NUMBER IS 2000 AND SUBMIT.

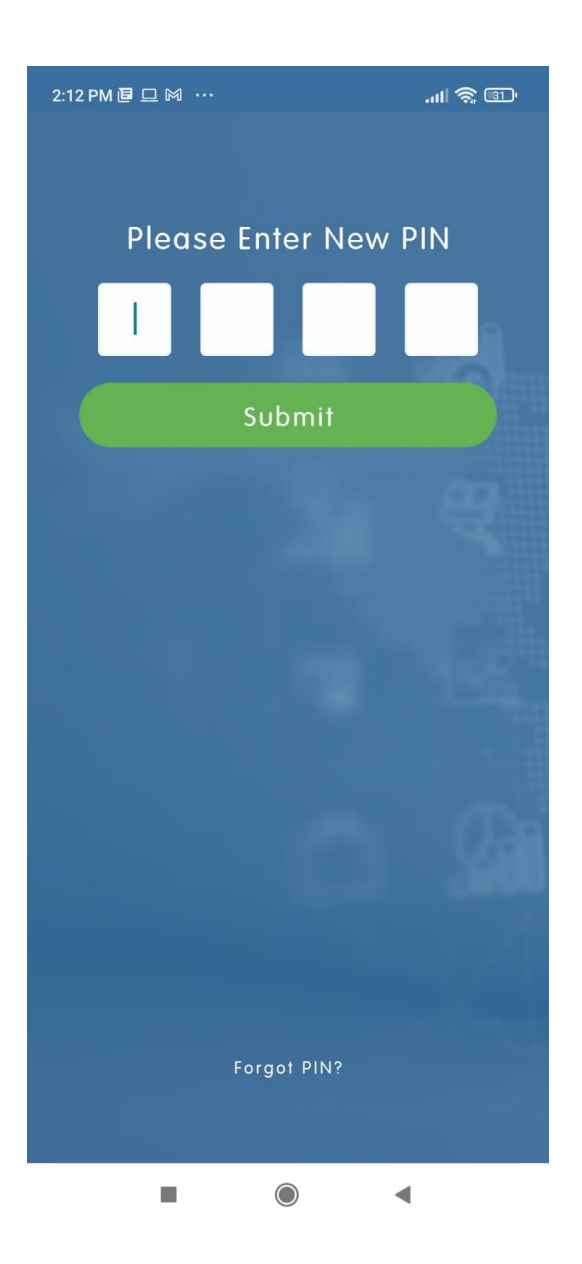

# 7) ON YOUR DASHBOARD YOU CAN CHECK YOUR COST AND CURRENT VALUE.

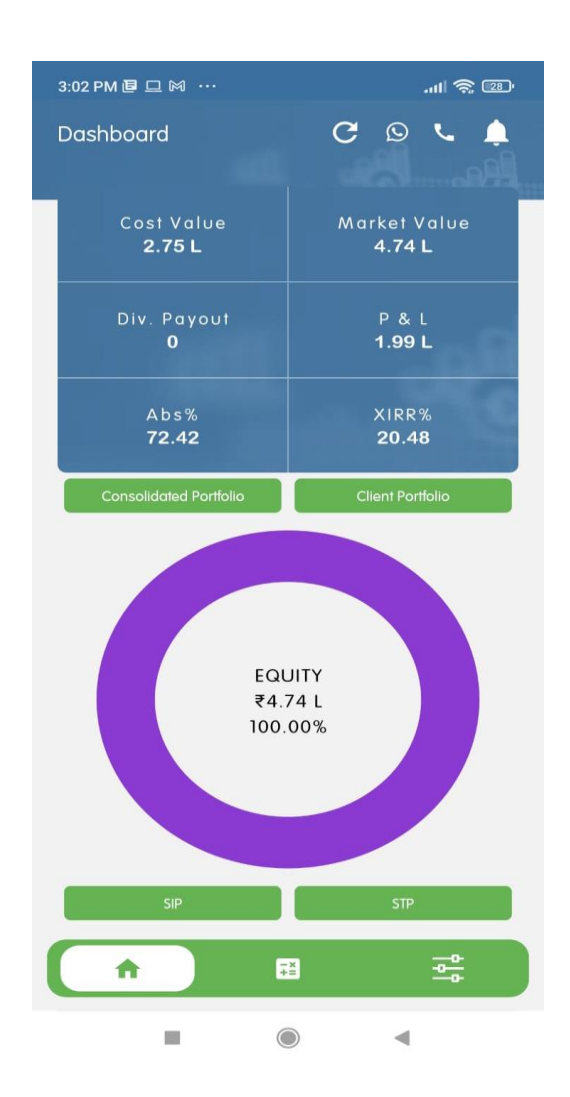

# 8) YOU CAN CHECK YOUR PORTFOLIO IN CILENT PORTFOLIO AND GENERATE YOUR REPORTS ALSO.

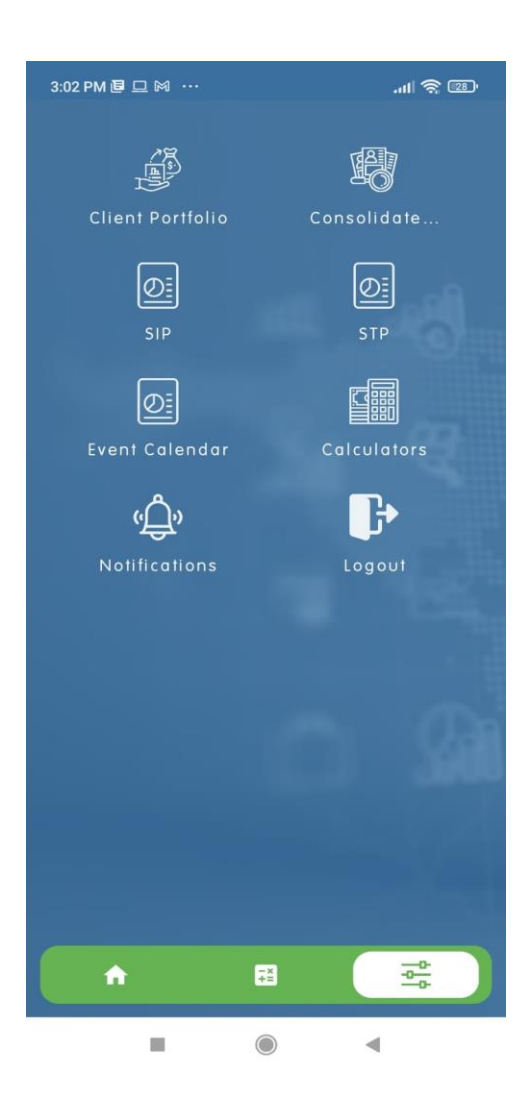